## Serveur d'école Free-EOS standard Ecole : ....

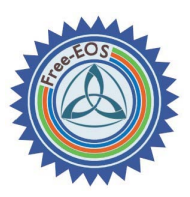

#### Serveur

Nom de domaine principal du serveur : ...... Nom du Système : .....

Nom de l'administrateur du système : root *Mot de passe : .....* Nom de l'administrateur du serveur : admin *Mot de passe : ....* 

Adresse IP locale du serveur : ...... Type : DHCP / fixe : ..... Adresse IP externe du serveur : ...... (fixe) Adresse IP Passerelle (box) : .....

Système : serveur et passerelle avec ligne dédiée. Pas de DNS, pas de proxy (serveur mandataire)

Carte eth0 (réseau local) : à noter sur la machine : ..... Carte eth1 (réseau externe) : à noter sur la machine : ....

#### **Utilisateurs et groupes**

Compte utilisateurs : eleve – mot de passe : ..... instit – Mot de passe : ..... Groupes utilisateurs et membres : eleves : eleve et instit enseignants : instit

#### Espaces partagés (@teliers)

**Classes** : dossiers du groupe eleves accessibles à tous, en lecture et écriture **Ecole** : dossiers accessibles à tous en lecture, mais à « instit » en écriture. **Interprofs** : dossiers accessibles en lecture et écriture, pour « instit » seulement.

#### **Services internet**

Intranet sur : <u>http://adresse\_locale\_serveur/intranet</u> Messagerie sur : <u>http://adresse\_locale\_serveur/webmail</u> Administration : <u>http://adresse\_locale\_serveur/server-manager</u>

#### Création de liste d'utilisateurs

lat-groups -a -i /mnt/floppy/groupes.csv Login de l'utilisateur | Nom | Prenom | Mot de passe 12 caractères maxi

# Déposer des documents dans les espaces protégés ecole ou interprofs

1. Se connecter sur un ordinateur au choix.

2. Lancer le programme MC-Connect (Démarrer / Programmes / MCconnect / MC-connect)

| 3. Cliquer sur             | Connecteur de   | lecte    | urs réseau                    |      |              |
|----------------------------|-----------------|----------|-------------------------------|------|--------------|
| « Déconnecter »            | Démarrage Analy | /se du l | Réseau Affichage Langage ?    |      |              |
| 4. Entrer le login         | -Paramétrag     | e des    | connexions de lecteurs réseau |      | atilisateur  |
| « instit » et le mot de    | Activation L    | ettre    | Chemin réseau                 |      | Login (nom)  |
| passe correspondant,       |                 | B:       |                               | Test |              |
| Valider par « Entrée ».    |                 | C:       | C: (lecteur local : Fixe)     |      | Mot de passe |
| 5. Cliquer sur             |                 | D:       | D: (lecteur local : Amovible) |      |              |
| « Connecter »              |                 | E:       | E: (lecteur local : CD-ROM)   |      |              |
| 6. Le message              |                 | F:<br>G: |                               | Test | Epregistrer  |
| «Connexions                |                 | H:       |                               | Test |              |
| établies : 3 sur 3»        |                 | I:       |                               | Test | 2            |
| doit annaraître            |                 | J:       |                               | Test | Tout effacer |
| brièvement                 |                 | K:       |                               | Test |              |
| brievement.                |                 | M:       |                               | Test | Appular      |
|                            |                 | N:       |                               | Test | Hindei       |
|                            |                 | 0:       | O: (lecteur local : Fixe)     |      |              |
|                            |                 | P:       |                               | Test | Connecter    |
|                            |                 | Q:       |                               | Test |              |
|                            |                 | S:       | 1<br>                         | Test |              |
|                            |                 | T:       |                               | Test | Déconnecter  |
|                            |                 | U:       |                               | Test |              |
|                            |                 | ۷:       |                               | Test | <b>*</b>     |
|                            |                 | W:       | WecoleVolacees                | Test | Réduire      |
| 7. Allez dans <b>Poste</b> |                 | Y:       | \\ecole\ecole                 | Test |              |
| de travail / Favoris       |                 | Z:       | \\ecole\interprofs            | Test | Quitter      |
| Réseau /                   |                 |          |                               |      |              |

Cliquer sur « Voir les ordinateurs du groupe de travail »

8. Choisissez le serveur de l'école.

9. Rendez-vous dans le dossier « Ecole » ou « interprofs » pour y déposer vos documents.

### **POUR QUITTER**

10. Pour terminer, Cliquer à nouveau sur « Déconnecter », puis effacer le login et le mot de passe. Et cliquez à nouveau sur Connecter. Le message d'erreur suivant apparaît et c'est NORMAL.

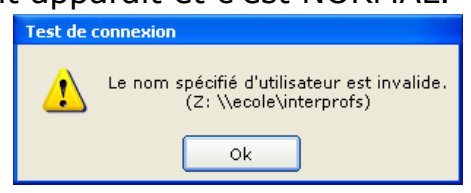

«Connexions établies : 2 sur 3».